### F:2021.12.20

## [e-CENTRAL]

アップデートのご案内

### (WEBサイトご利用者)

# WEBサイトご利用者の方は こちらをご確認ください

### 施設利用料の支払い方法により QRコードの発行方法が異なります。

# 1) 施設利用時にお支払い WEBサイトで発行

② 事前登録したクレジットカードでお支払い アプリで発行 (キャッシュレス)

<ご利用に関する お問い合わせ>

https://www.central.co.jp/contact/enquete/enquete.php?en=2305

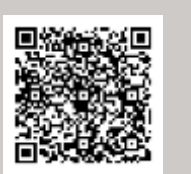

※QRコードは㈱デンソーウェーブの登録商標です。

# WEBサイトご利用者の方は こちら

# アップデートによる追加機能・変更項目

| (1) | セルフ退館処理機能について・・・・・・・・・・・・・・・・・P3~7                    |
|-----|-------------------------------------------------------|
| (2) | メールアドレス変更機能について・・・・・・・・・・・・・・・・・P8~11                 |
| (3) | 発行QRコード取り消し方法について・・・・・・・・・・・・・・・・・・・・・・・・・・・・・・・・・・・・ |
| (4) | マイメニュー画面表示変更について・・・・・・・・・・・・・・・P15~18                 |
| (5) | 発行履歴からのQRコード発行について・・・・・・・・P19〜21                      |
| (6) | お知らせ機能の新着マーク追加について・・・・・・・P22~23                       |
| (7) | QRコード表示について・・・・・・・・・・・・・・・・・・・・・・P24~25               |
| (8) | WEB画面 ログイン状態の維持について・・・・・・・P26~27                      |

アップデートによる追加機能・変更内容一覧

|   | 追加機能・変更内容          | 変更前                         | 変更後                       |
|---|--------------------|-----------------------------|---------------------------|
| 1 | セルフ退館処理機能<br>追加    | 施設スタッフによる読取が必要              | ご自身で退館処理が可能               |
| 2 | メールアドレス<br>変更機能追加  | 弊社にて変更                      | ご自身で変更可能                  |
| 3 | 発行QRコード<br>取り消し方法  | QRコード表示画面からのみ<br>取り消し可能     | マイメニュー画面に<br>わかりやすいボタンを表示 |
| 4 | マイメニュー画面<br>表示変更   | わかりにくいとのご意見あり               | 視認性の改善                    |
| 5 | 発行履歴からの<br>QRコード発行 | 発行履歴からの発行方法が<br>わかりにくい      | 発行履歴からの発行方法の<br>視認性改善     |
| 6 | お知らせ機能の<br>新着マーク追加 | お知らせの新着マークがない               | 新着マーク(赤数字)の<br>表示でわかりやすく  |
| 7 | QRコード表示改善          | QRコードが小さく<br>読取に時間を要するケースあり | QRコードを拡大し<br>読取しやすく改善     |
| 8 | WEB画面<br>ログイン状態の維持 | 毎回ID・PWの入力が必要               | ログイン状態を<br>維持する機能を追加      |

# 次ページからの詳細案内をご確認ください

~ 退館時にお待ちいただく必要がなくなりました ~

「退館処理の待ち時間を改善してほしい」 「退館処理の読取をしてもらうのが面倒」

このようなご要望に対し・・・

# 「セルフ退館処理」機能追加

~ メインメニュー画面に「セルフ退館処理」機能を追加 ~

# 退館処理がご自身でできるようになります!

これにより退館処理のためにお待ちいただく必要がなくなりました

#### 2022年2月1日より

# 施設スタッフによる退館時の読取りはいたしませんので

退館時QRコードのご提示は必要ございません

### くご注意>

- \*退館処理は、施設ご利用終了後におこなってください。
- \*以前より退館処理(退館時のQRコード読取)を実施していない施設もございます。
- \*退館処理を忘れた場合、されない場合でも、<u>1時間経過後</u>新たなQRコードを 発行いただけます。
- \*退館処理をされない場合は、退館履歴は残すことができません。

~ 退館時にお待ちいただく必要がなくなりました ~

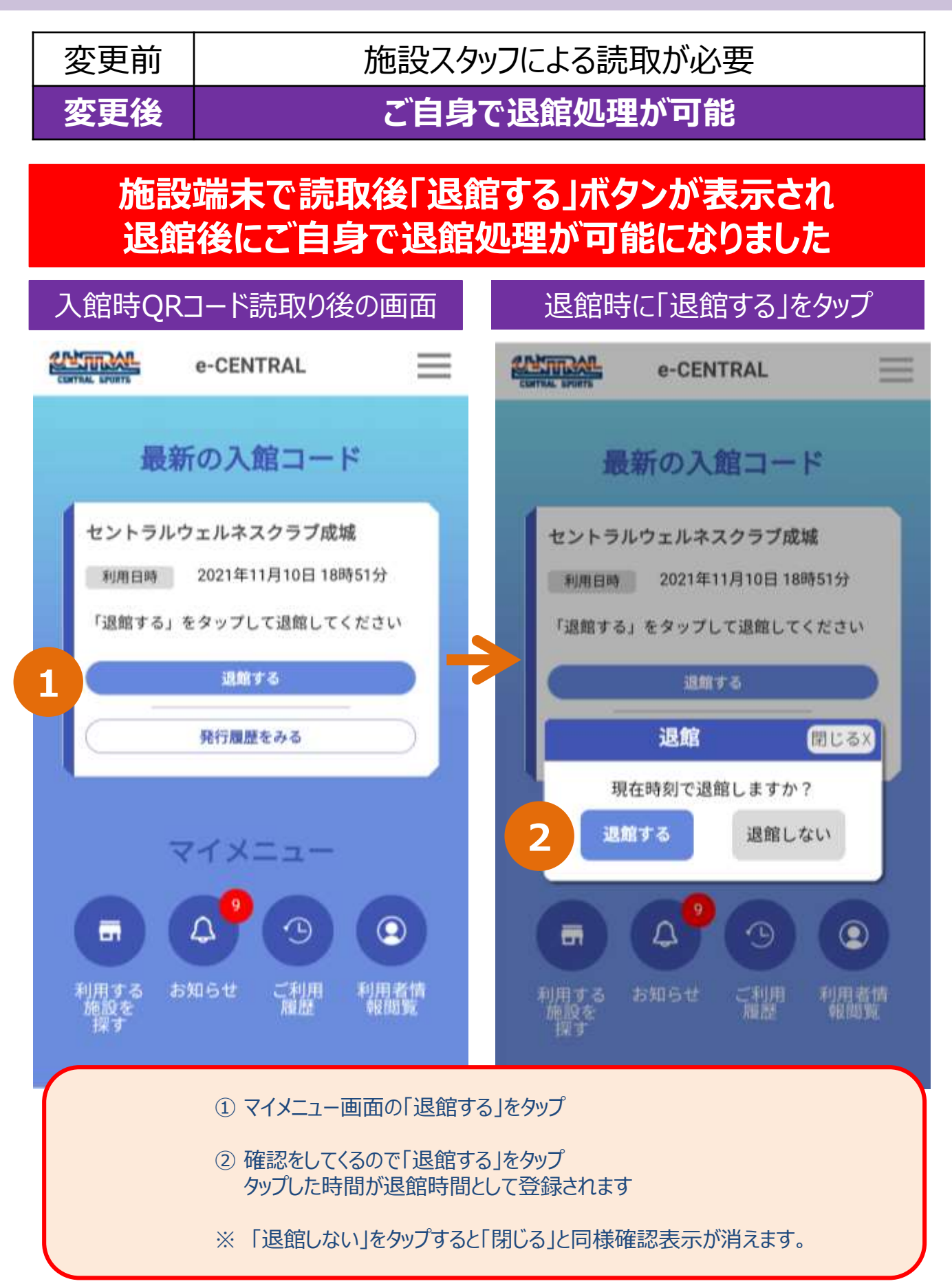

~ 退館時にお待ちいただく必要がなくなりました ~

### 施設退館時に退館処理を忘れた場合の入力方法

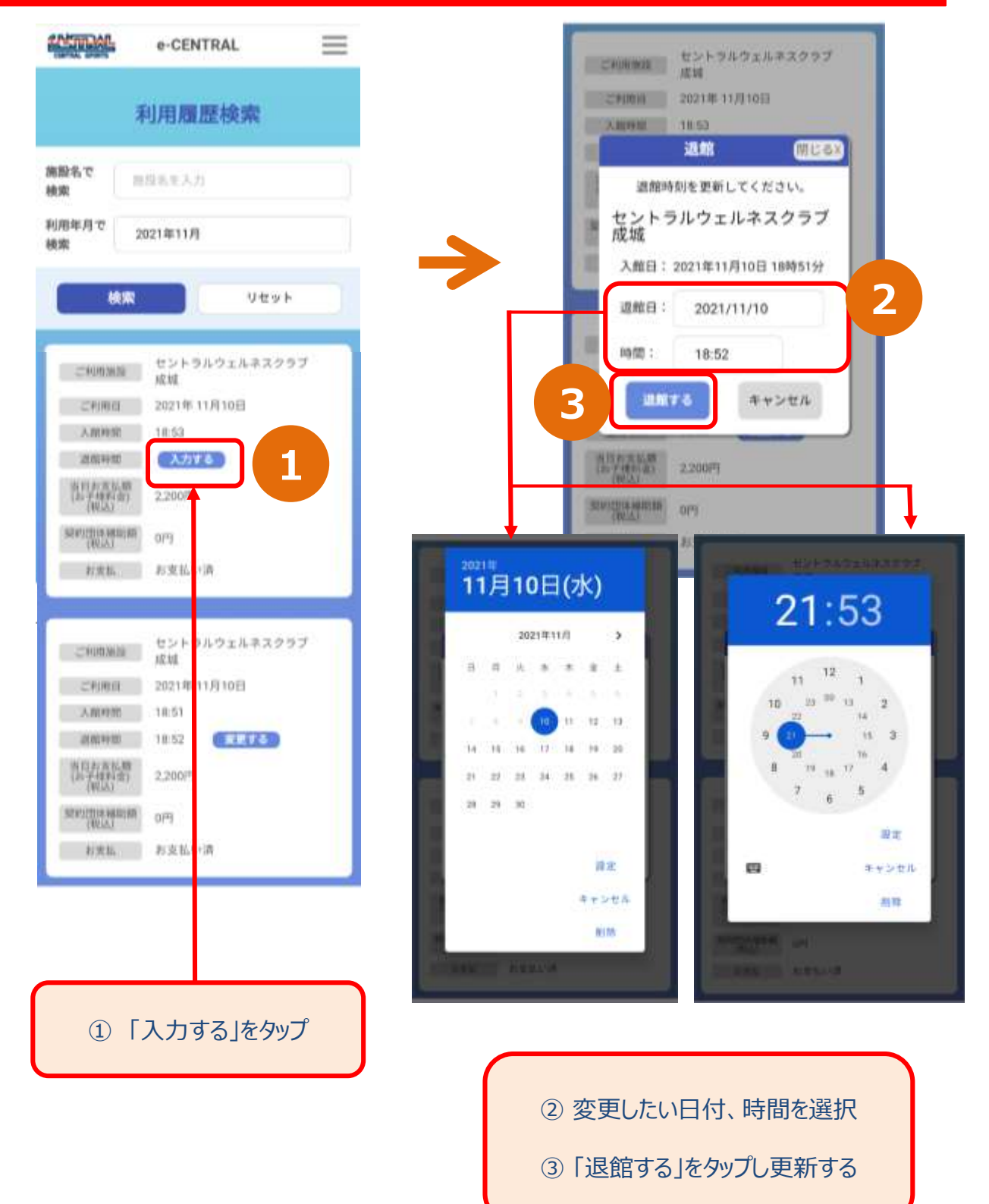

~ 退館時にお待ちいただく必要がなくなりました ~

### 退館処理完了後、退館時間を修正・変更したい場合

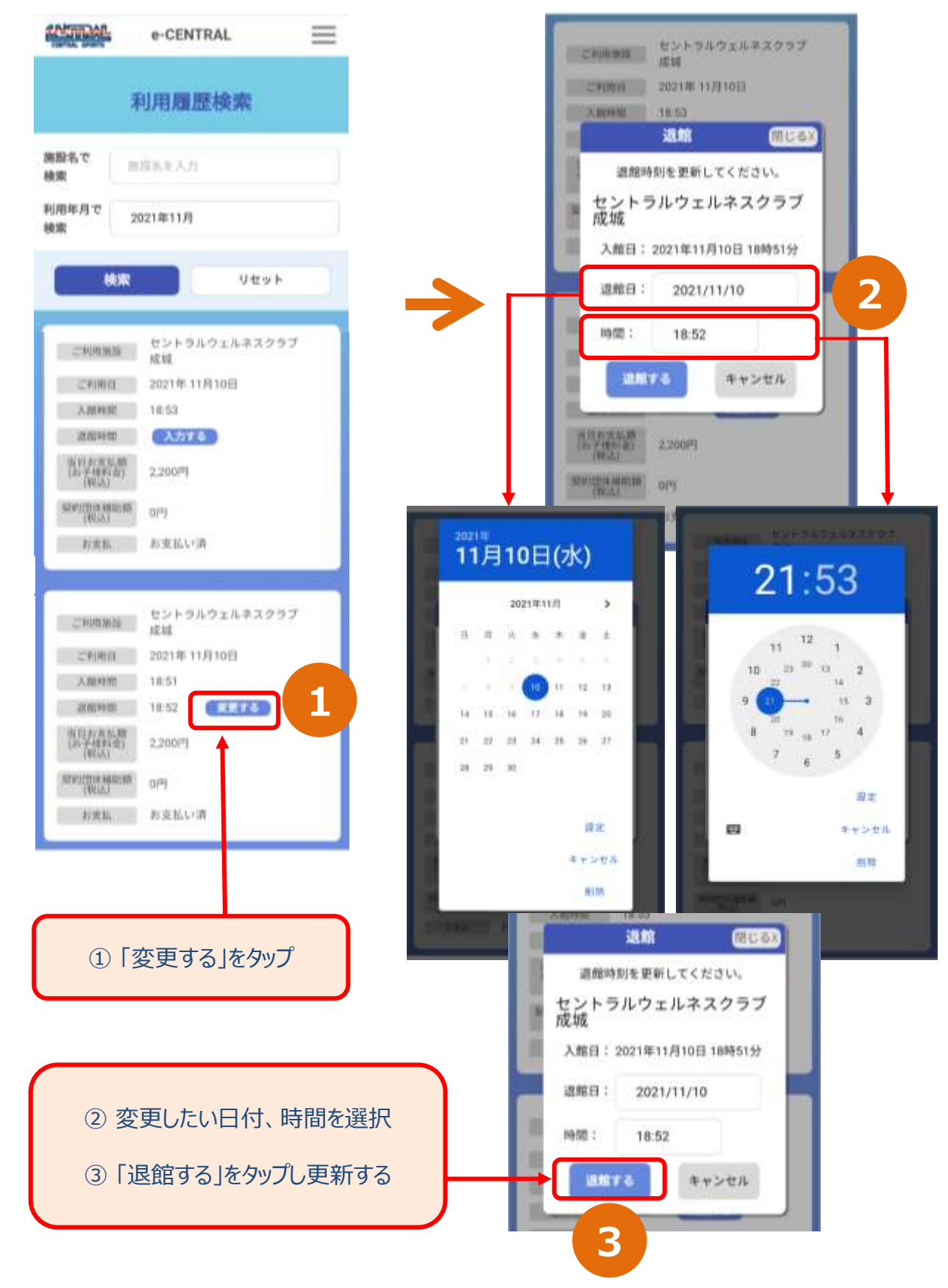

~ ご自身でアドレス変更が可能となりました ~

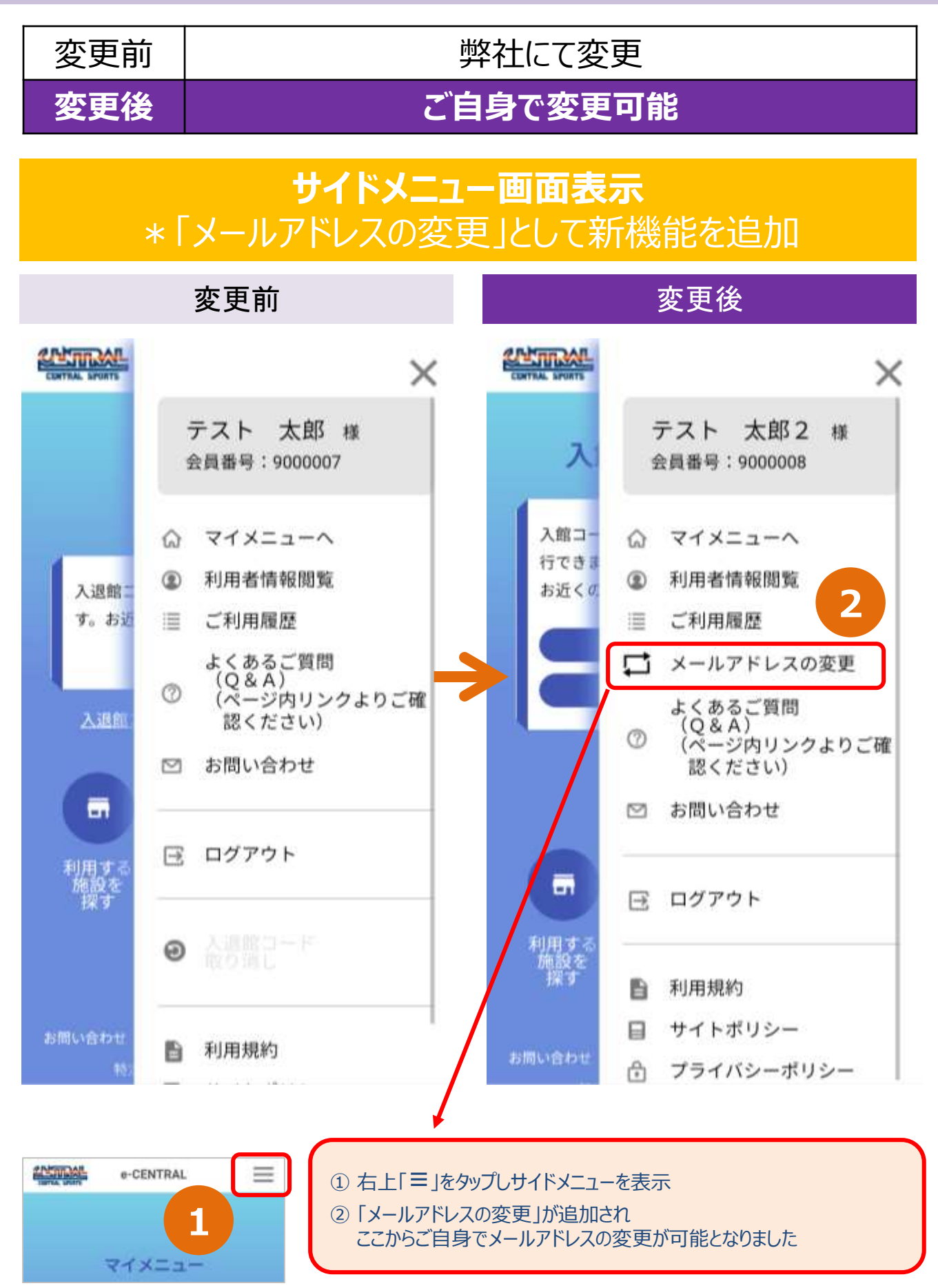

#### ~ ご自身でアドレス変更が可能となりました ~

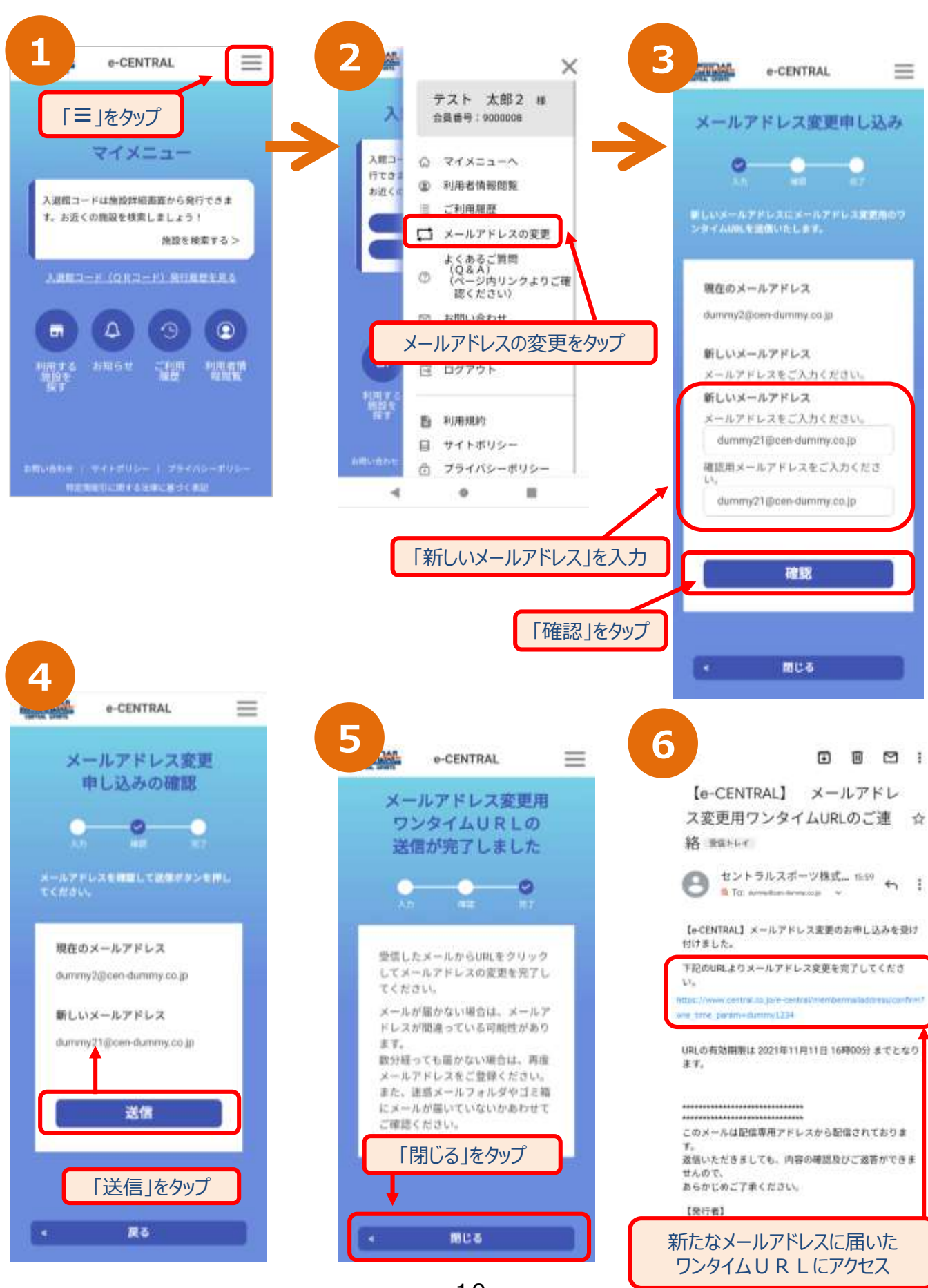

#### ~ ご自身でアドレス変更が可能となりました ~

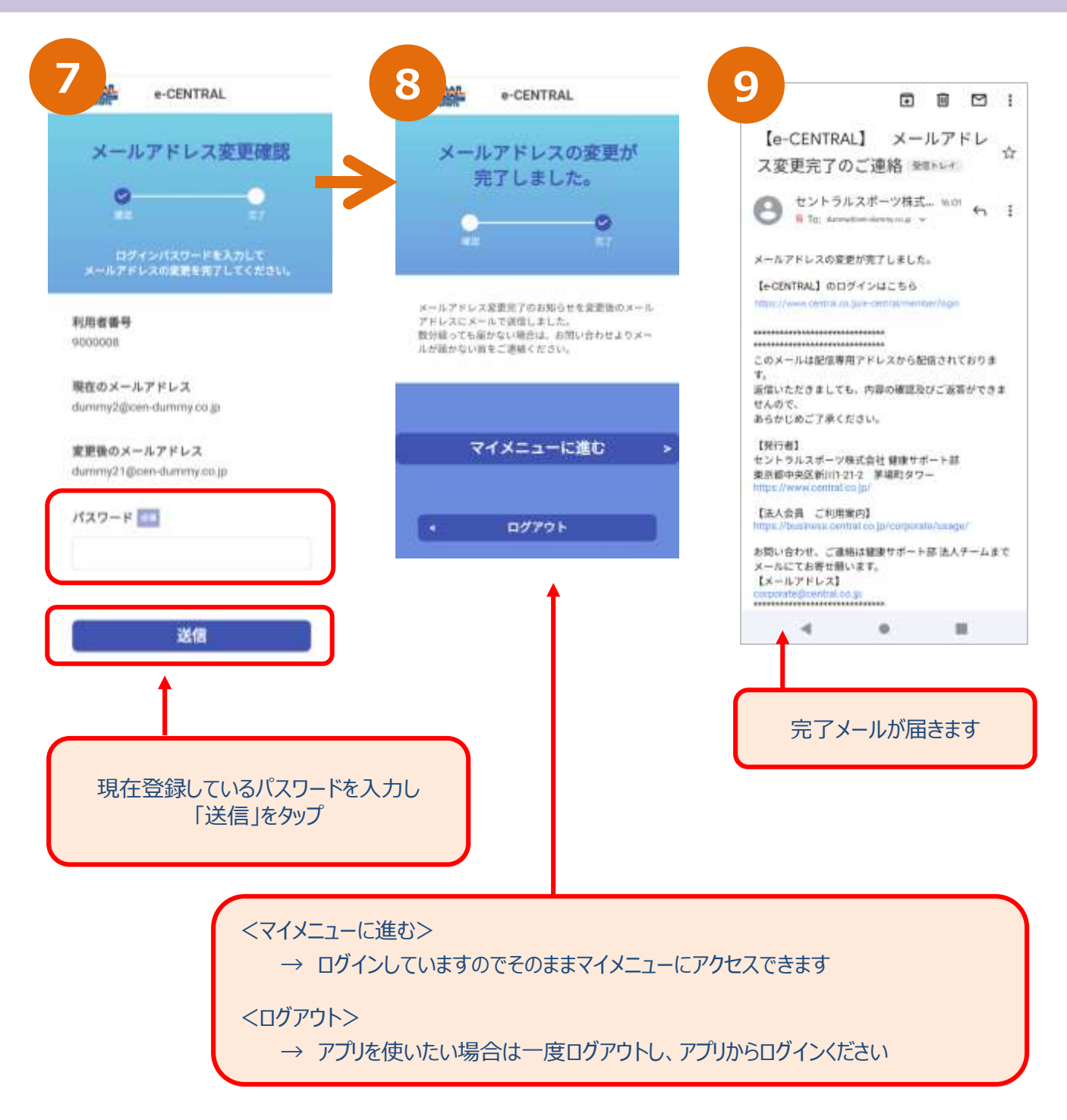

# (3)発行QRコード取り消し方法について

- ・マイメニュー画面から
- ・QRコード表示画面から

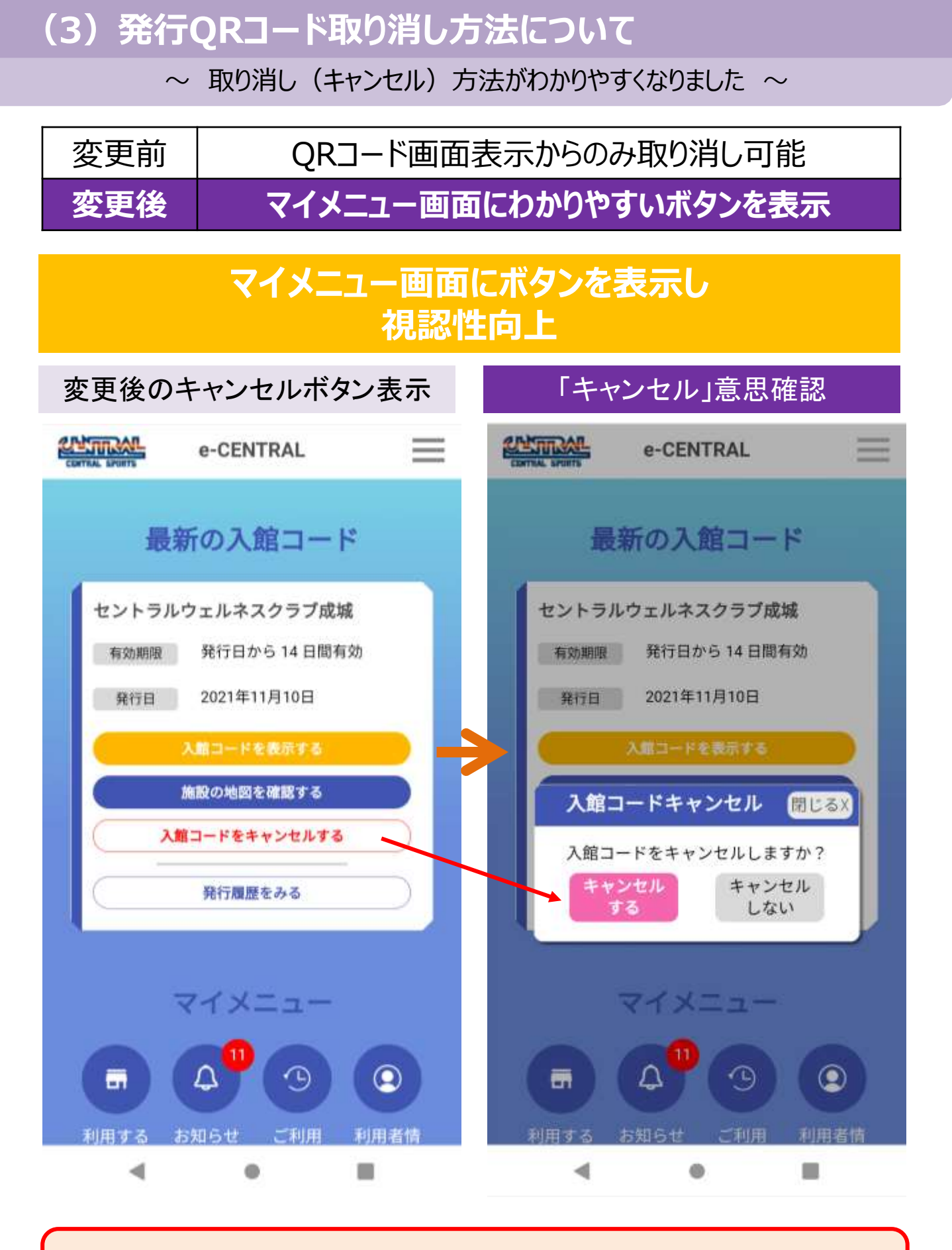

①「入館コードをキャンセルする」をタップすると確認が表示されます
 ②「キャンセルする」をタップすると入館コードがキャンセルされます

# (3)発行QRコード取り消し方法について

~ 取り消し(キャンセル)方法がわかりやすくなりました ~

# 変更前 QRコード画面には取消(キャンセル)ボタンはなし変更後 QRコード表示画面にも取消(キャンセル)ボタン配置

## QRコード表示画面上からも 取り消し(キャンセル)可能に

|                                                                                                    |                                   | 変更前                                                        |                      |       |                                                         | 変更後                                                    |                      |
|----------------------------------------------------------------------------------------------------|-----------------------------------|------------------------------------------------------------|----------------------|-------|---------------------------------------------------------|--------------------------------------------------------|----------------------|
| <section-header><ul> <li> 这館コード (QRコード) 表示 <ul> <li> なとトラルウェルネスクラブ成 <ul> <li> なみにもののののので <ul> <li>アスト 血酸 <ul> <li>アスト 血酸 </li> <li>アスト 血酸 </li></ul> </li> <li>アスト 血酸 <ul> <li>アスト 血酸 <ul> <li>アスト 血酸 </li> <li>アスト 血酸 </li></ul> </li> <li>アスト 血酸 <ul> <li>アスト 血酸 <ul> <li>アスト 血酸 </li> <li>アスト 血酸 </li></ul> </li> <li>アスト 血酸 <ul> <li>アスト 血酸 </li> <li>アスト 血酸 </li> <li>アスト 血酸 <th>ASTINAL.</th><th>e-CENTRAL</th><th>=</th><th></th><th>ADDING AL</th><th>e-CENTRAL</th><th>Ξ</th></li></ul></li></ul></section-header> | ASTINAL.                          | e-CENTRAL                                                  | =                    |       | ADDING AL                                               | e-CENTRAL                                              | Ξ                    |
| <text><text><text><text><text><text><text><text><text><text><text><text></text></text></text></text></text></text></text></text></text></text></text></text>                                                                                                    | 退館コー                              | -F (QR=-1                                                  | ド)表示                 |       | 入館コー                                                    | F (QRI-F                                               | )表示                  |
| УДК УДК   УДК УДК   УДК УДК <t< td=""><td>セント</td><td>ラルウェルネスクラ<br/>城<br/>全員No 4000007</td><td>ラブ成</td><td></td><td>セント</td><td>ラルウェルネスクラ<br/>城<br/><sub>会員No</sub> 9000006</td><td>ブ成</td></t<>                                                                                                    | セント                               | ラルウェルネスクラ<br>城<br>全員No 4000007                             | ラブ成                  |       | セント                                                     | ラルウェルネスクラ<br>城<br><sub>会員No</sub> 9000006              | ブ成                   |
| BACKHEERE I THE<br>*BROKREWHEE ** CTO 20-5 LICLUESE<br>BERZEWUE<br>ATT 2200 M (KEA)<br>AAKE 16 2200 M (KEA)<br>AAKE 16 2200 M (KEA)<br>TO 20 A CO 20 A CO                                                                                                    |                                   | テスト 太郎様                                                    |                      |       |                                                         | テスト 太郎2様                                               |                      |
| <ul> <li>a haoisentine text to 70 yet letters.</li> <li>a ha yet letters and a set letters and a set</li></ul>                                                                                                    | iii D a mill                      | 当月ご利用回数:1回目                                                |                      |       | ●当月の施設                                                  | ヨ月これ時回数、 <b>3</b> 回日<br>利用をすべてカウントして!                  | 157.                 |
| <section-header><text><text><text><text><text><text><text><text><text><text></text></text></text></text></text></text></text></text></text></text></section-header>                                                                                                    | *当月の激散                            | 地車をすべてカウントして<br>当日お支払い願                                    | uvat we              |       |                                                         | 当日お支払い機                                                |                      |
| <section-header><text><text><text><text><text><text><text><text><text><text><text><text><text><text></text></text></text></text></text></text></text></text></text></text></text></text></text></text></section-header>                                                                                                    | 合                                 | 計2,200 円 (税込)                                              |                      |       | 숨                                                       | H 2,200 円 (税込)                                         |                      |
| <text><text><text><text><text><text><text></text></text></text></text></text></text></text>                                                                                                    |                                   | ご本人様1名2,200円                                               |                      |       |                                                         | ご本人様1名2200円                                            |                      |
| <ul> <li>**Αμπ τη (Q R Π - F) &amp; ΣΕΡΙΓΚΝΗΤ τη Αρχηματική τη Αρχηματική τη Αρχηματική τη Αρχηματική Τη Αρχηματική Τη Αρχηματι</li></ul>                                                                                                    |                                   | (窓口でお支払ください)                                               |                      |       |                                                         | (窓口でお支払ください)                                           |                      |
| TRQRID-FEEBBUT OF C UT AC C THE C UT AC C THE C UT AC C UT AC UT AC C UT AC C UT AC C UT AC C UT AC C UT AC C UT AC C U                                                                                                    | *本人退館コ<br>る場合、当<br>用施設おJ<br>と場合が3 | ード(QRコード)を避月<br>想示された"当日のお支払い"<br>にび所属法人の都合により変<br>8.0.4.4 | に利用す<br>前は、利<br>(更され |       | <ul> <li>本入館コー<br/>場合、表示<br/>施設および<br/>場合があり</li> </ul> | ド(QRコード)を翌月に<br>iされた"当日のお支払い癖"<br>所属法人の都合により変更<br>iます。 | 利用する<br>は、利用<br>(される |
| <ul> <li>         ・ アイメニューへ良る         ・ マイメニューへ良る         ・ マイメニューへ良る         ・ マイメニューへ良る         ・ マイメニューへ良る         ・ マイメニューへ良る         ・ マイメニューへ良る         ・ マイメニューへ良る         ・ マイメニューへして         ・ マイメニューへして         ・         ・         ・</li></ul>                                                                                                    | TIRO R ⊐                          | ードを施設で必ずご提示くた                                              | 234.                 |       | 1 7                                                     | F記QRコードを                                               |                      |
| Addm 3 = F (Q R 3 = F) (Optimized and a second and a second and                                                                                                    |                                   |                                                            |                      |       | #3<br>[<br>S                                            |                                                        |                      |
| 印刷する<br>入油コード (QRコード) の利用制限は<br>2021年11月24日です。<br>印刷する<br>の利する<br>く マイメニューへ戻る<br>QRコードの取り消し(キャンセル)が可能です<br>人油コード (QRコード) を                                                                                                    | X.uni                             | ーテ(Q Kコーテ)の利品<br>2021年11月23日です。                            | anny La              |       | Č                                                       |                                                        |                      |
| マイメニューへ戻る こちらのタップからも<br>QRコードの取り消し(キャンセル)が可能です スポコード(QRコード)を                                                                                                    |                                   | 印刷する                                                       |                      |       | 入知コー                                                    | -ド(QRコード)の利用類<br>2021年11月24日です。                        | 181 a                |
| こちらのタップからも<br>QRコードの取り消し(キャンセル)が可能です                                                                                                    | •                                 | マイメニューへ戻る                                                  |                      |       |                                                         | 印刷する                                                   |                      |
| QKコードの東Xリ消し(キャンセル)が可能で9                                                                                                    |                                   | こちらのタ                                                      | ップからも                | k z t |                                                         | マイメニューへ戻る                                              |                      |
|                                                                                                    | QR∐-                              | - トの取り消し(3                                                 | +ヤノセル) か可有           | E C 9 |                                                         | #コード (QRコード) を                                         |                      |

~ わかりやすい画面表示に変更いたしました ~

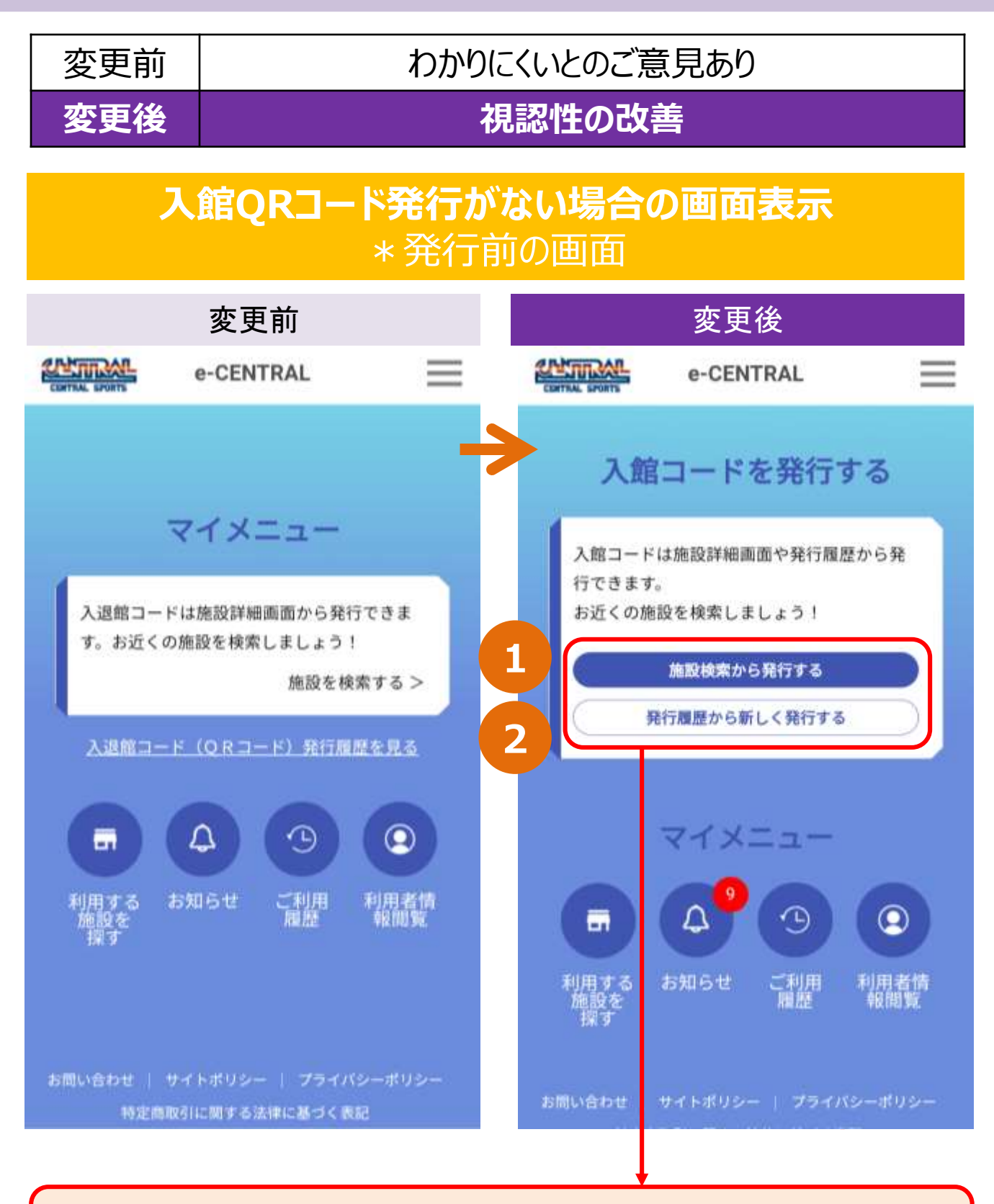

- ① 施設検索から発行する方法 (初めて利用する施設はこちらから)
- ② 発行履歴から新しく発行する方法 (利用したことのある施設はこちらからでも発行可能です)

~ わかりやすい画面表示に変更いたしました ~

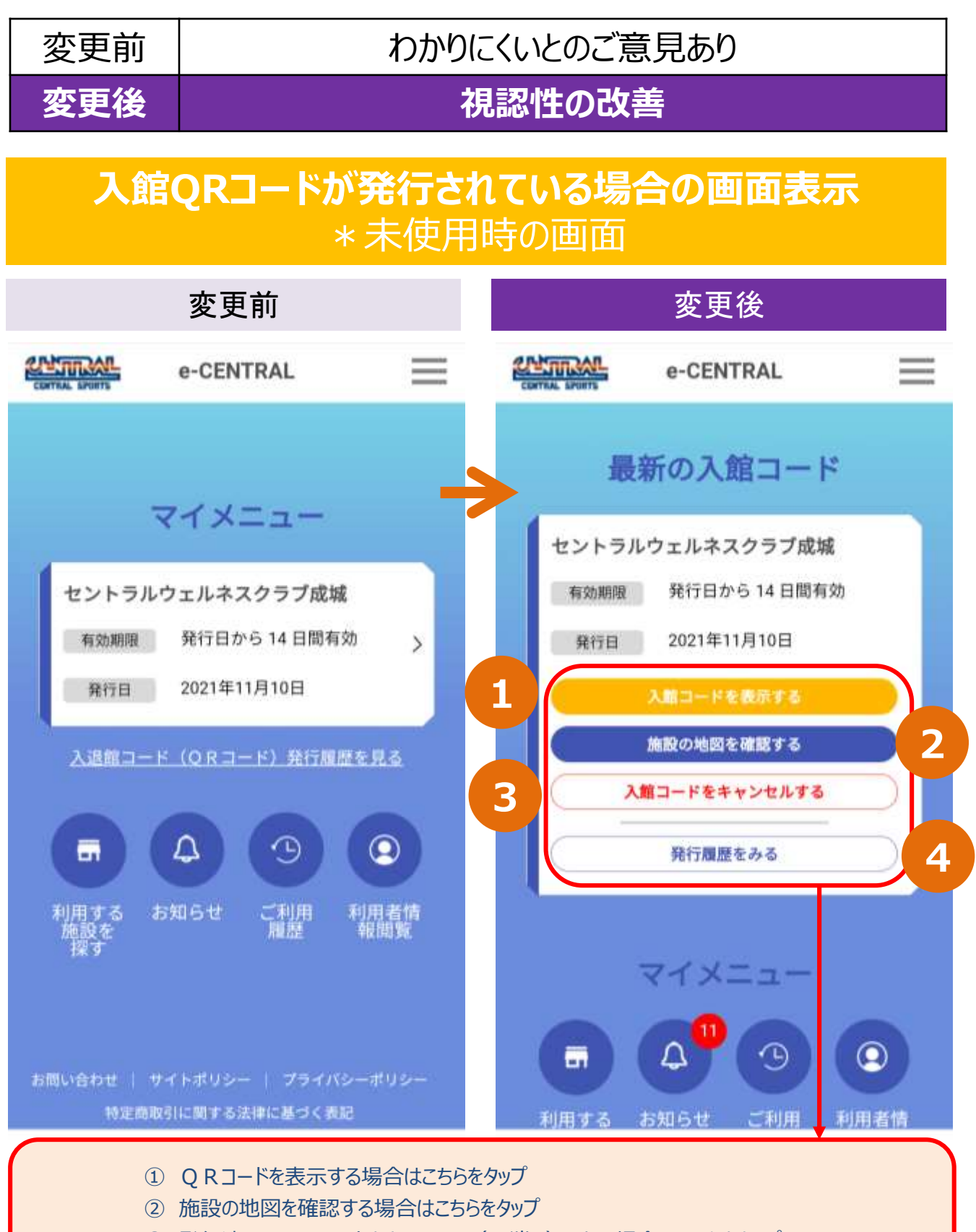

- ③ 発行済みのQRコードをキャンセル(取消し)したい場合はこちらをタップ
- ④ 発行履歴を確認したい場合はこちらをタップ

~ わかりやすい画面表示に変更いたしました ~

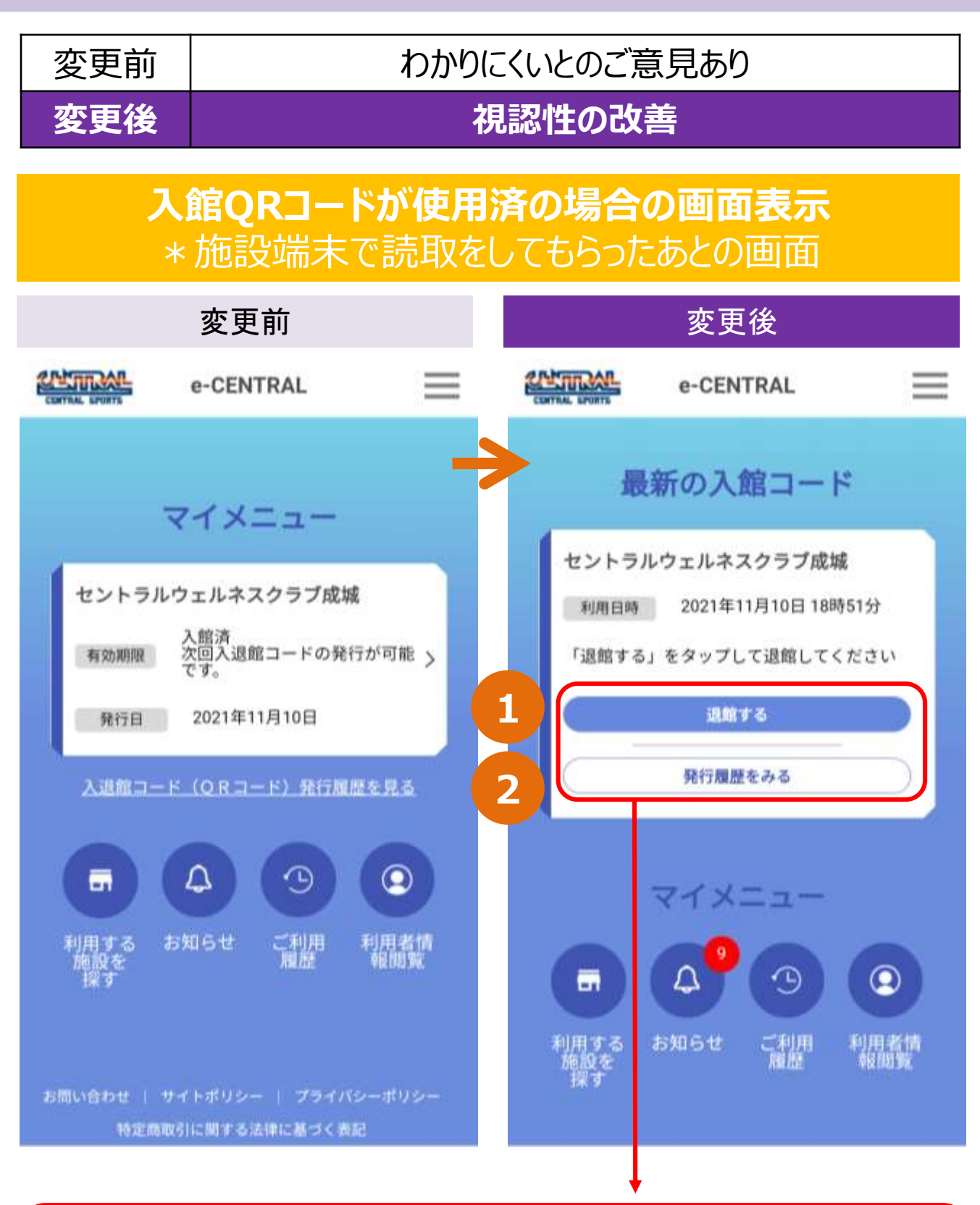

入館時にQRコードをスタッフにご提示いただき、QRコード読取り後はこの画面になります

① 退館時に「退館する」をタップし退館処理をお願いします

② 発行履歴を確認したい場合はこちらをタップ

# (5)発行履歴からのQRコード発行について

# (5)発行履歴からのQRコード発行について

~ 発行履歴からのQRコード発行状況がわかりやすくなりました ~

| 変更前 | 発行履歴からの発行方法がわかりにくい |
|-----|--------------------|
| 変更後 | 発行履歴からの発行方法の視認性改善  |

### 発行履歴から新たなQRコードを発行できることを 理解しやすい表示に改善

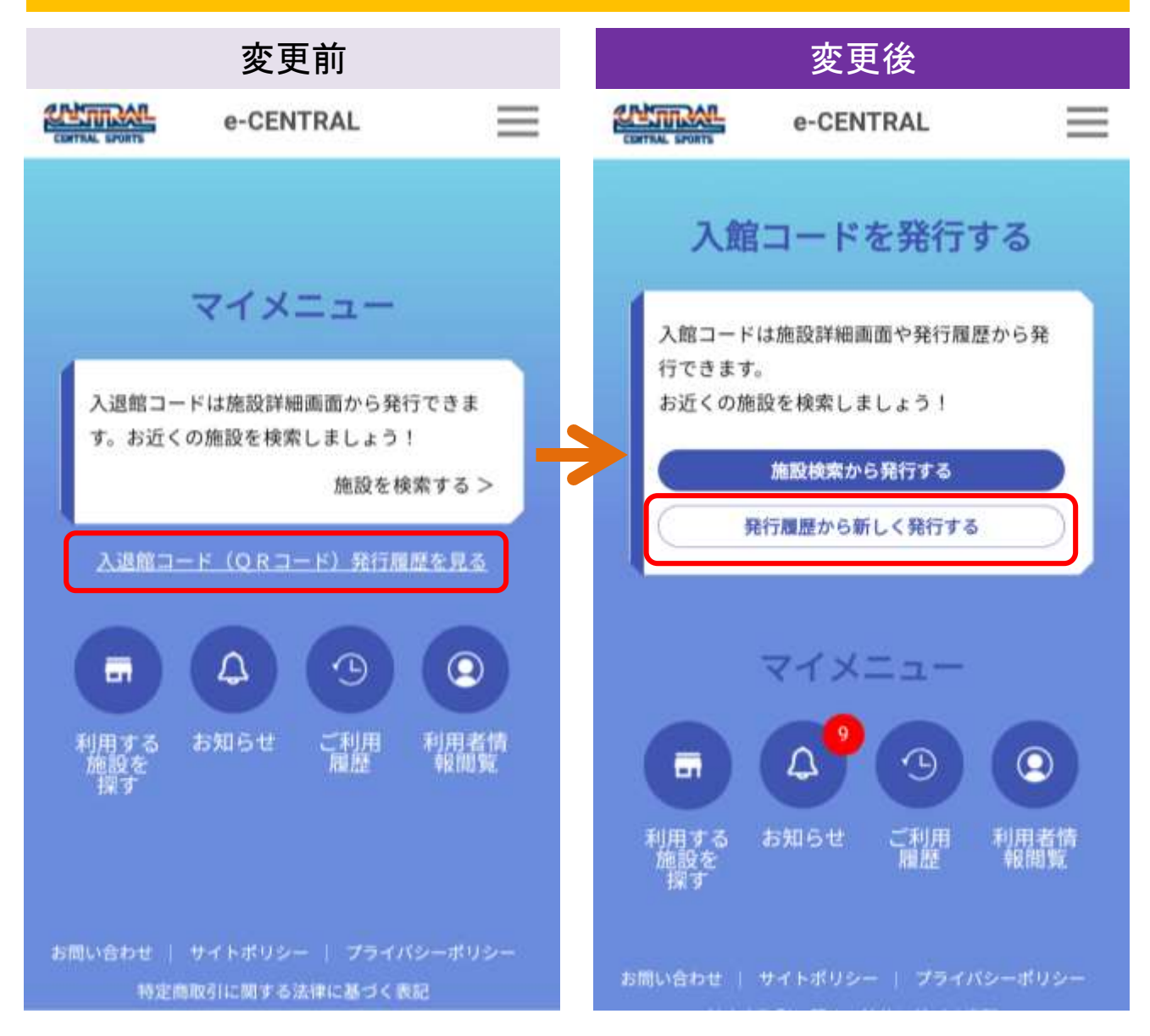

「発行履歴を見る」という表示から、「発行履歴から新しく発行する」へ表示を改善 また、ボタンとして設定し、よりわかりやすい配置に改善

# (5)発行履歴からのQRコード発行について

~ 発行履歴からのQRコード発行状況がわかりやすくなりました ~

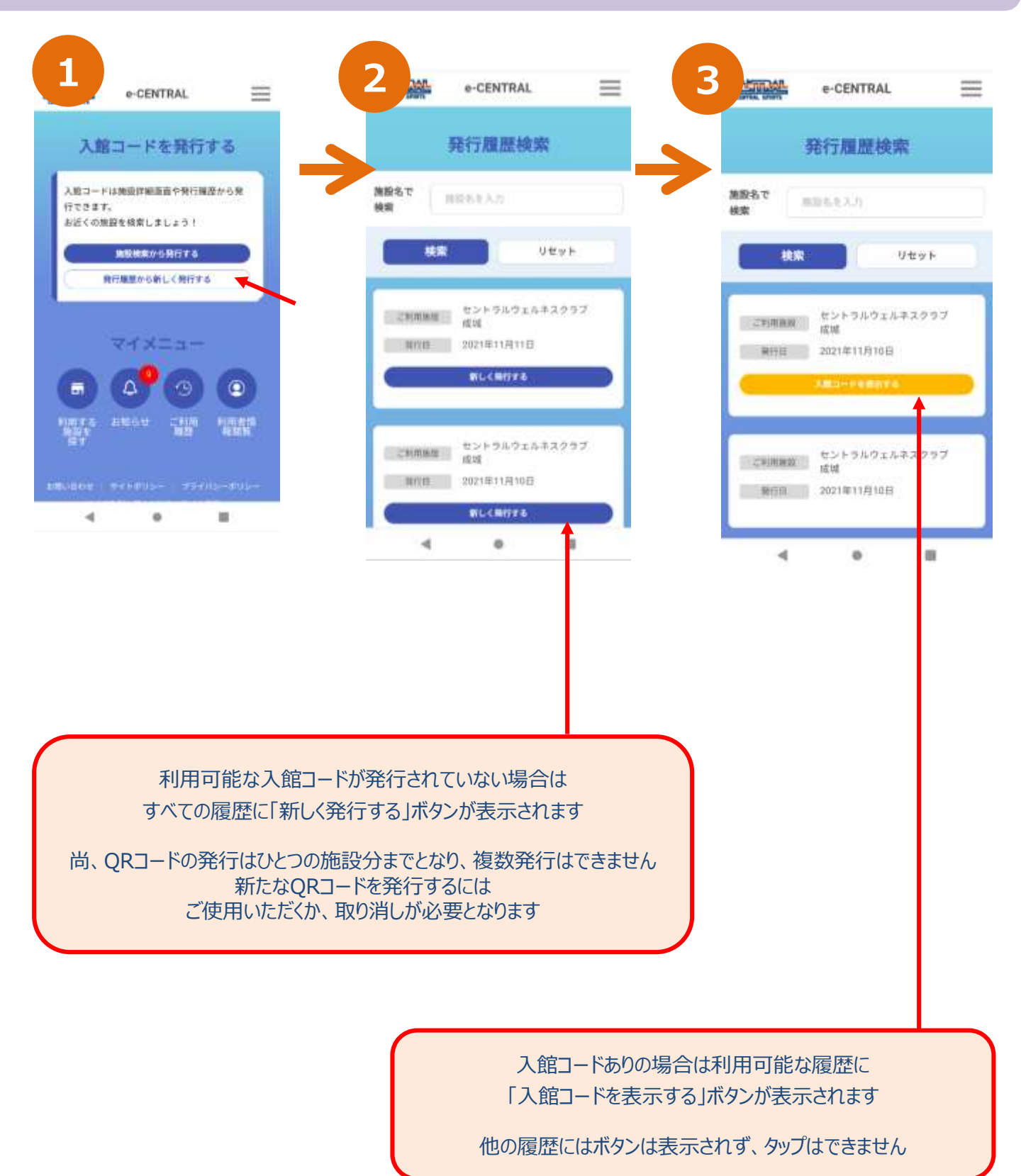

# (6) お知らせ機能の新着マーク追加について

# (6) お知らせ機能の新着マーク追加について

~ 新着マークが追加されました ~

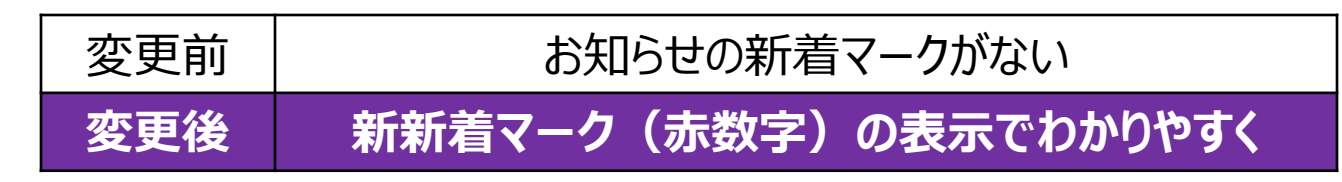

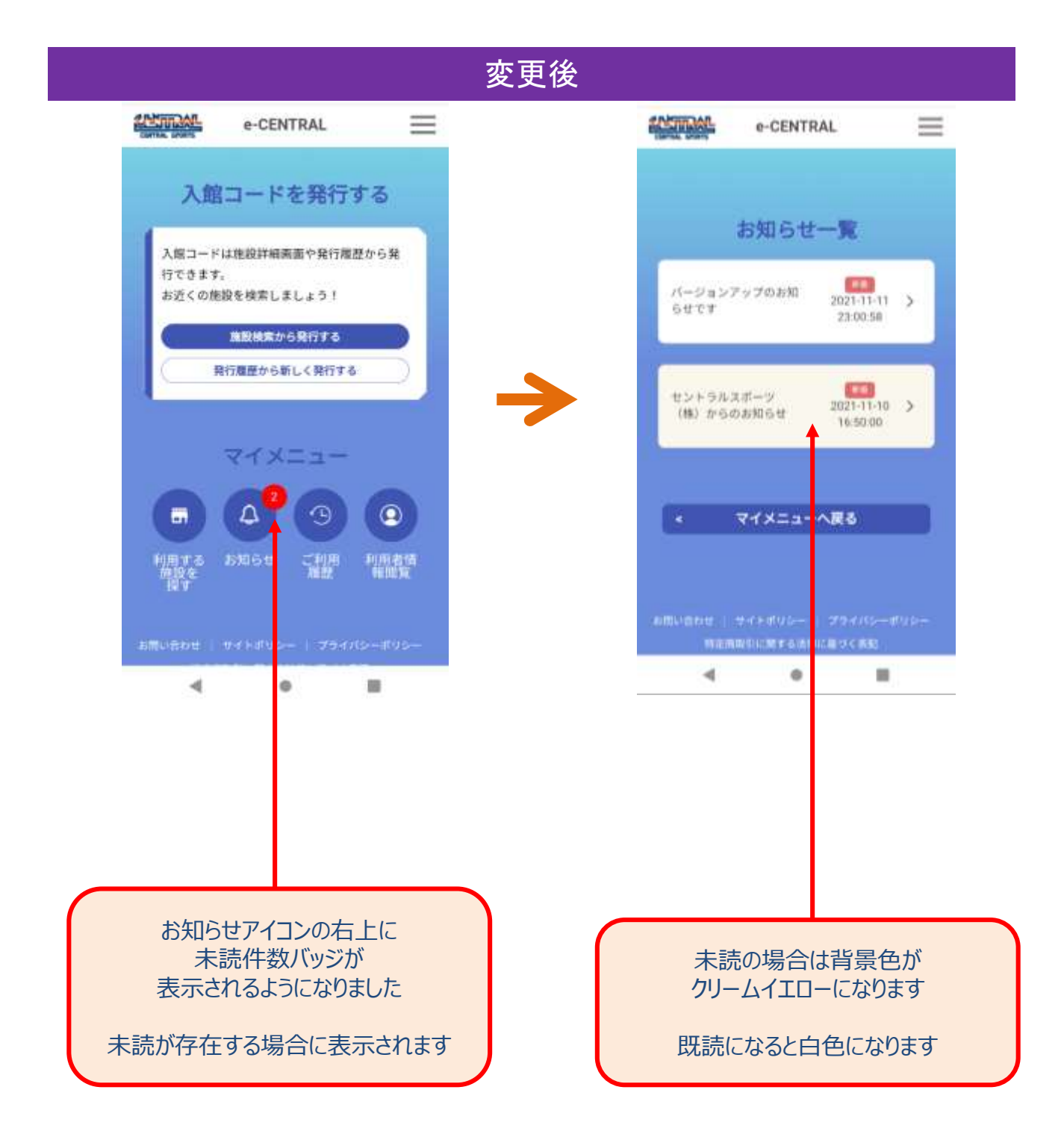

# (7) QRコード表示について

# (7)QRコード表示について

 $\sim$  よりスムーズなQRコード読取りができるよう改善いたしました  $\sim$ 

# 変更前QRコードが小さく読取に時間を要するケースあり変更後QRコードを拡大し読取しやすく改善しました

## QRコードは、専用端末で読取りますので 必ず施設スタッフまでご提示ください

| 変更前                                                                                                    | 変更後                                                                                                    |
|----------------------------------------------------------------------------------------------------|----------------------------------------------------------------------------------------------------|
| e-central                                                                                                    | e-central                                                                                                    |
| 入退館コード(QRコード)表示                                                                                                    | 入館コード(QRコード)表示                                                                                                    |
| セントラルウェルネスクラブ成<br>城<br>金貨No.000007<br>デスト 太郎様<br>地名ご和田田時:10日                                                                                          | セントラルウェルネスクラブ成<br>城<br><sup>会員No.9000006</sup><br><sub>テスト 太郎2様</sub><br>国月ご利用回数: <b>5</b> 回日                                        |
| *当月の施設利用をすべてカウントしています。<br>※日お支払い願                                                                                                    | ●当月の施設利用をすべてカウントしています。<br>当日お支払い額                                                                                                    |
| 合計 2,200 円 (税込)                                                                                                    | 合計 2,200 円 (税込)                                                                                                    |
| ご本人様1 名 2,200 円                                                                                                    | ご本人様1名2200円                                                                                                    |
| (窓口でお支払ください)                                                                                                    | (窓口でお支払ください)                                                                                                    |
| *本人選問コード(QRコード)を服用に利用す<br>さ場合、おかられた。当日のお支払い値では、前<br>用施設 たび所属 法人の報合により変更され、<br>さ場合があります。 Field Rコードを施設で のすご 提示ください。 ・・・・・・・・・・・・・・・・・・・・・・・・・・・・・・・・・・ | ・キスロコード(QRコード)を翌月に利用する<br>地会、表示された"当日のお支払い"間は、利用<br>他没有のする。 正式の単立に、の変更でする。 正式の単立に、の変更である。 このすご提示ください。 正式の単立に、の単の用用用用は、2021年11月24日です。 |
| < マイメニューへ戻る                                                                                                    | 印刷する                                                                                                    |
| 読み取りしやすくするため<br>Q R コードを拡大いたしま                                                                                                    | < マイメニューへ戻る<br>した<br>入館コード (QRコード) を<br>キャンセルする                                                                                      |

# (8) WEB画面 ログイン状態の維持について

### (8) WEB画面 ログイン状態の維持について

~ 毎回のID・PW入力のご面倒がなくなりました ~

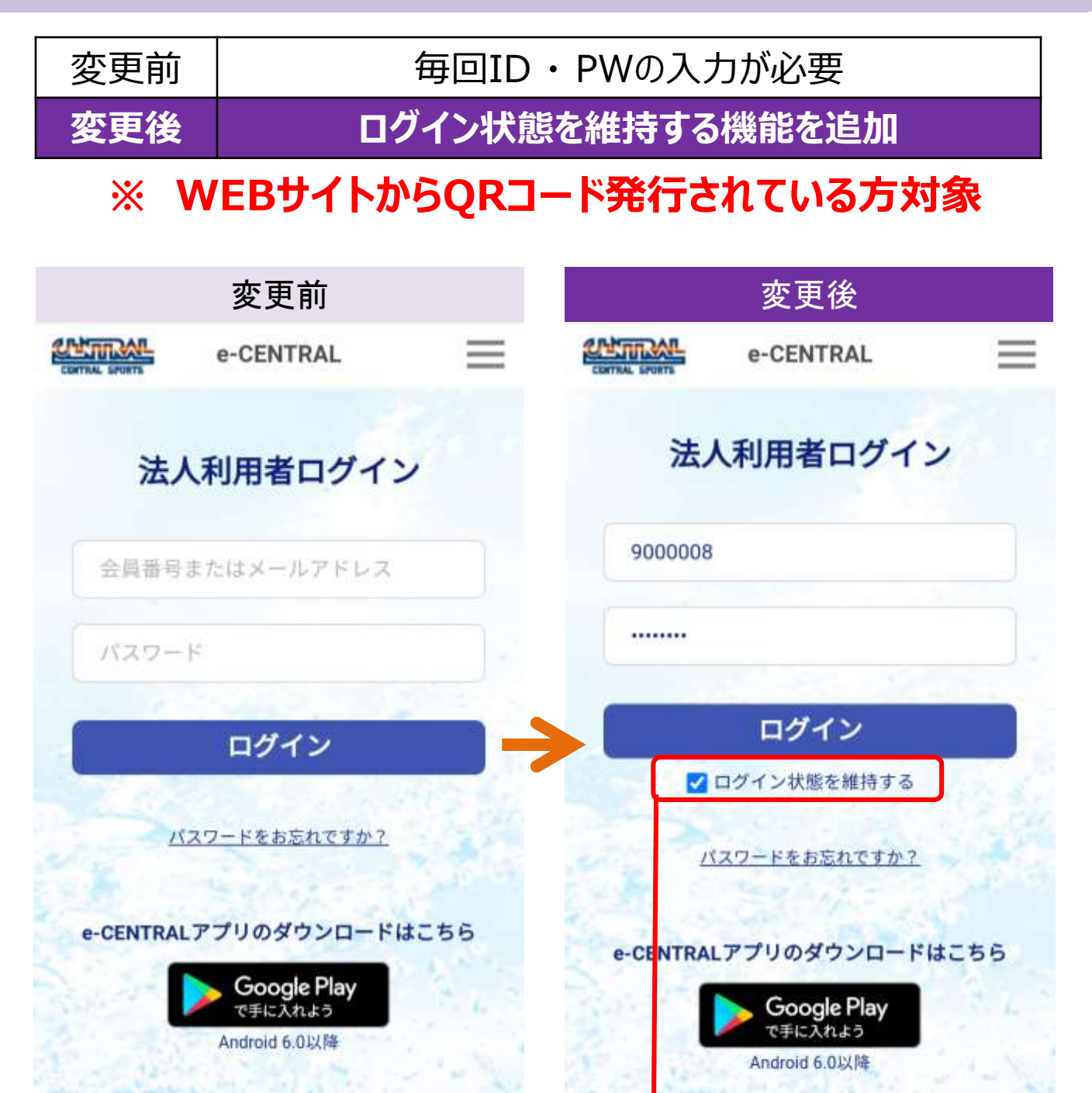

ログイン状態の維持をチェックしてログイン可能となりました

お問い合わせ | サイトポリシー | プライバシーポリシー

ログアウトまたは1ヶ月経過するまでは、ブラウザを閉じたあとでも ログインせずにマイメニューにアクセス可能となりました

お問い合うせ | サイトポリシー | プライバシーポリシー

※ 利便性は向上いたしますが、セキュリティーを重視される場合には 「ログイン状態を維持」せず、従来通り、都度ログインする方法にてご利用ください。